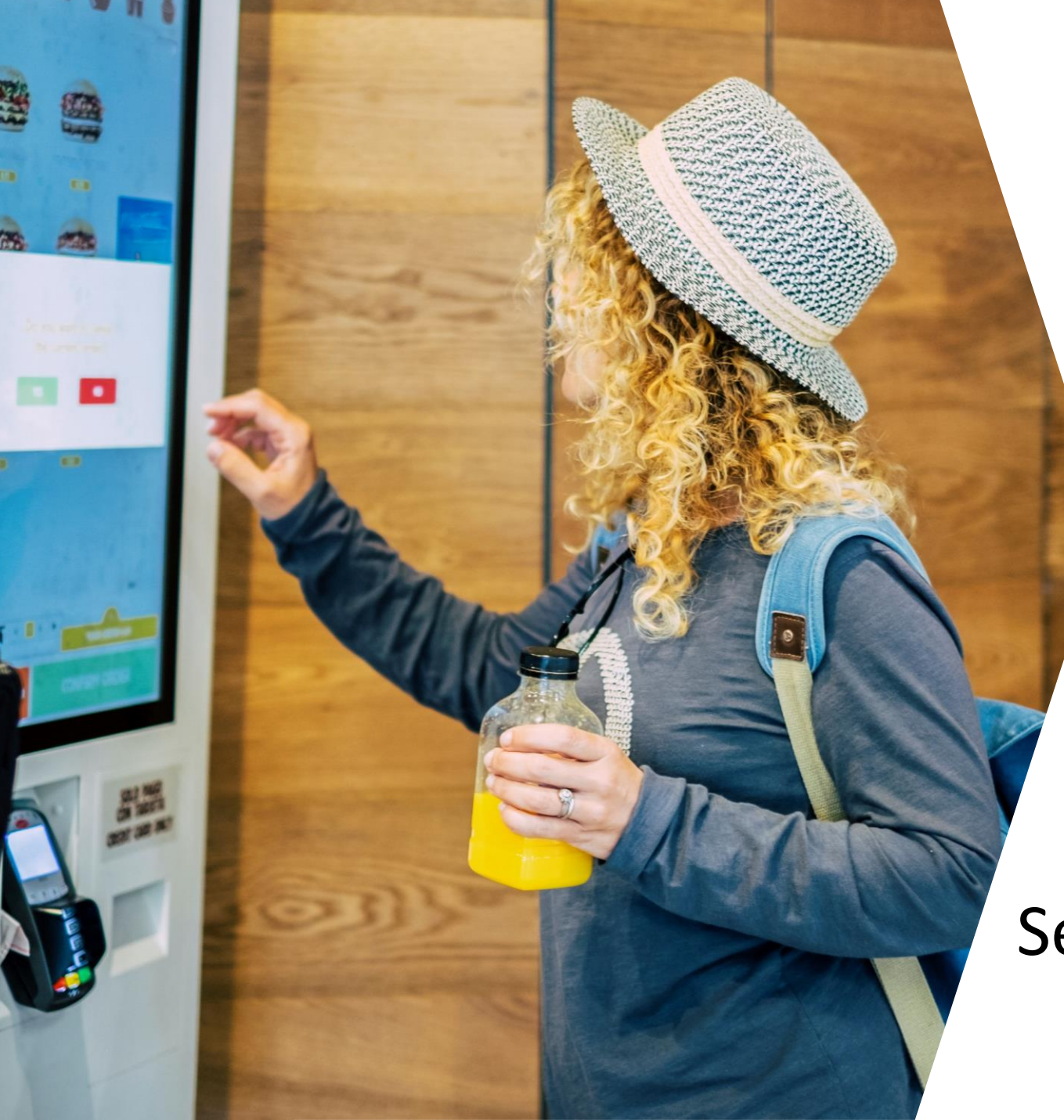

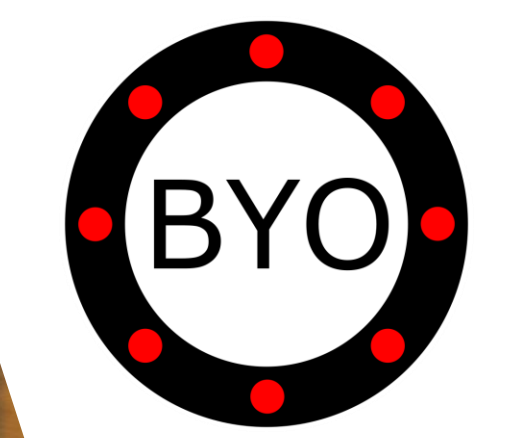

Virtual Pagers for Self-Ordering Kiosks

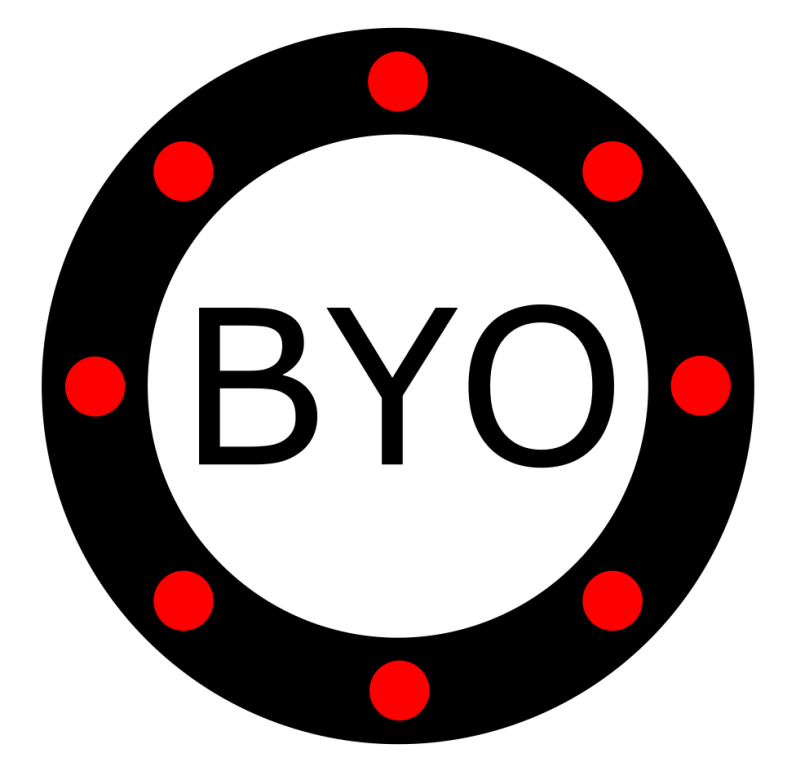

# PRE-REQUISITES

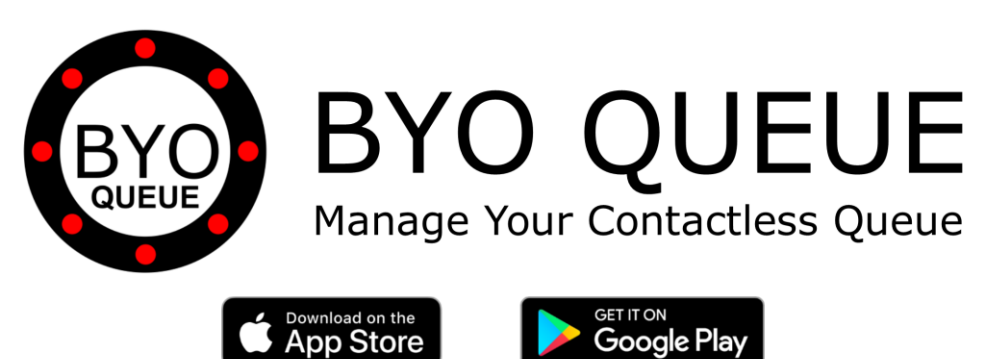

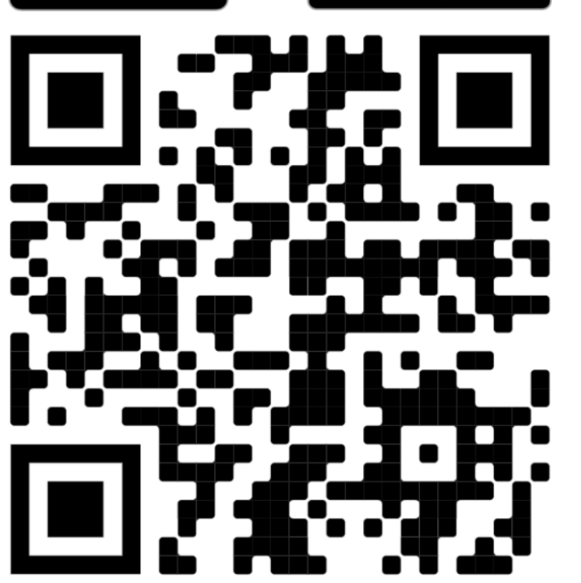

Scan the QR Code Using Your Mobile Phone Camera to Download the BYO Queue App

Install **BYO** Queue on your mobile device with Wi-Fi, 3G, 4G or 5G

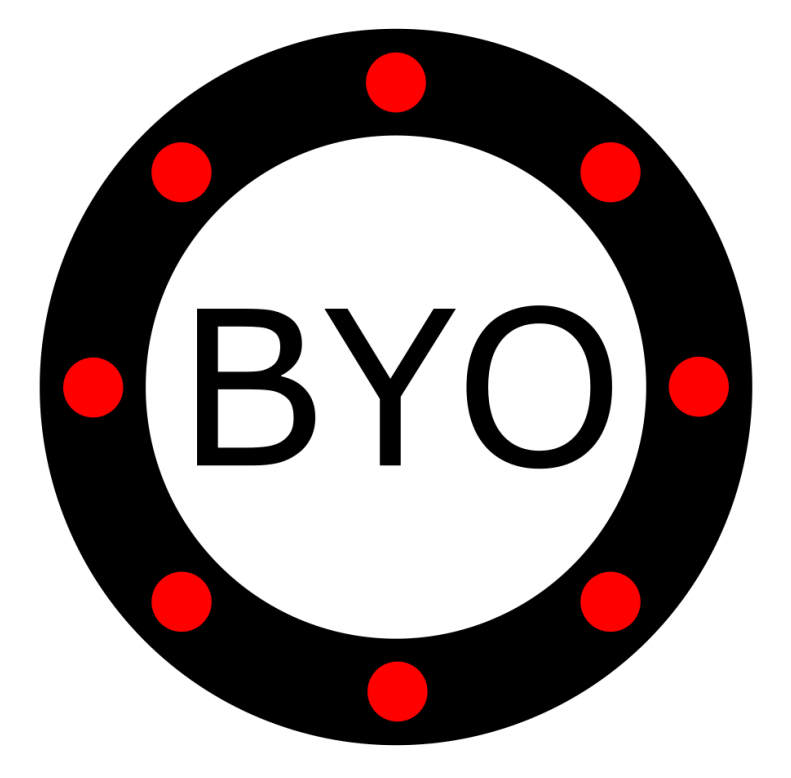

# **INITIAL SETUP**

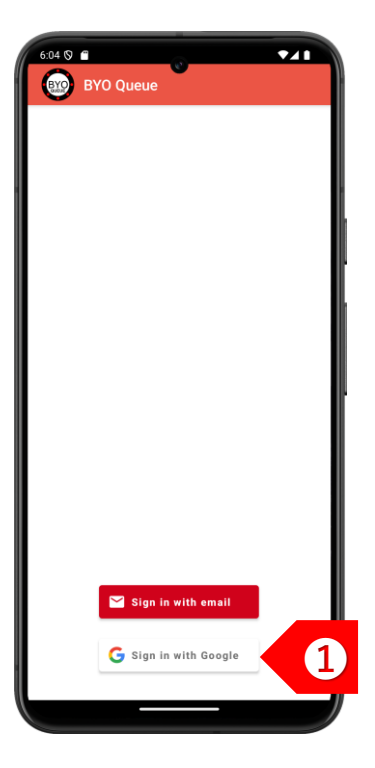

STEP 1 Sign in using your Google or Apple account. If you have a corporate account with us, please sign in using email address.

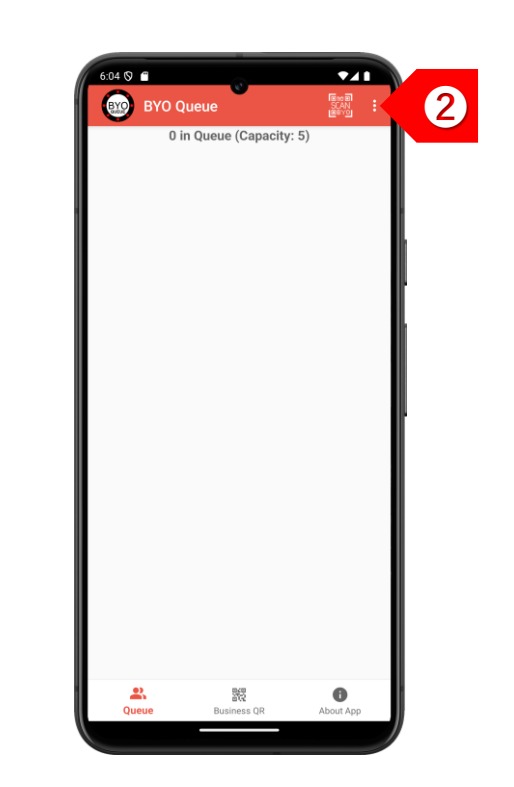

STEP 2 Tap on to set up your business details and multiple queues.

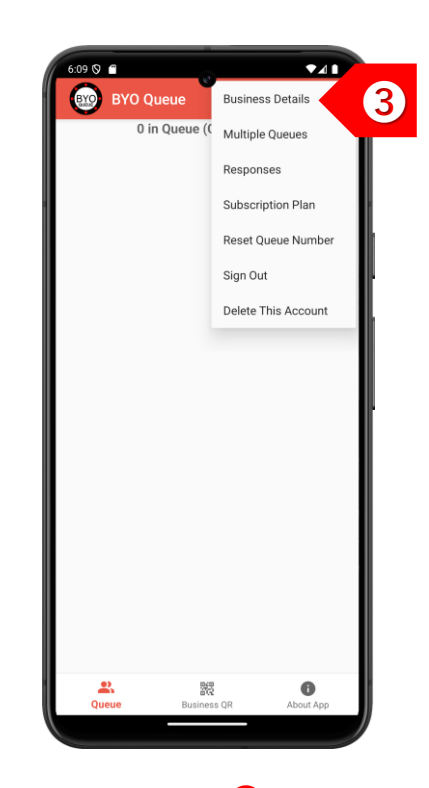

STEP (3) Tap on "Business Details" to set up your company and outlet information.

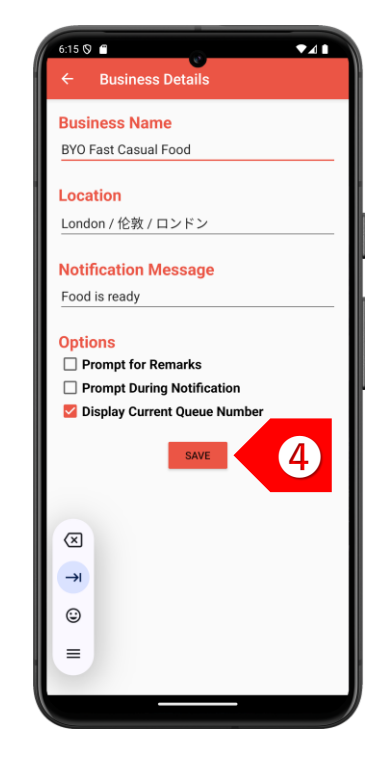

STEP 4 Enter your business details and the message to be displayed when the client is notified. Click on the "SAVE" button.

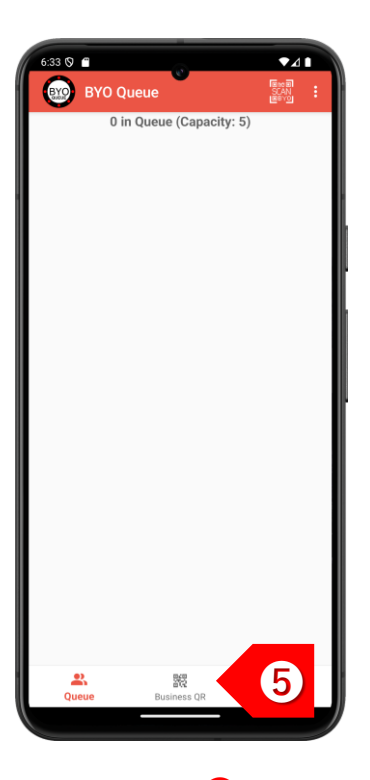

STEP 5 Tap on "Business QR" to display your unique QR code.

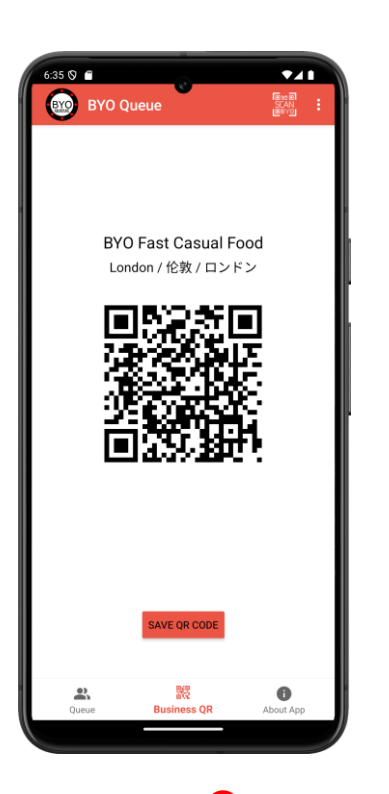

STEP (6) Save and upload this QR code for displaying on your self-ordering kiosk once the order is confirmed.

## USAGE

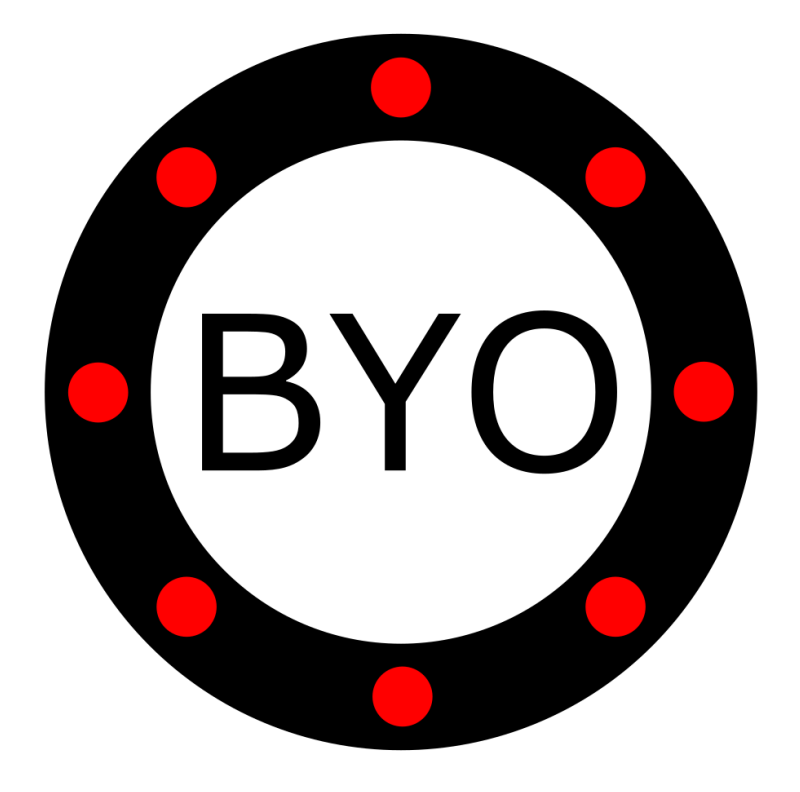

#### **BYO Queue for Self-Ordering Kiosks – Usage Guide**

BYO Fast Casual Food London / 伦敦 / ロンドン

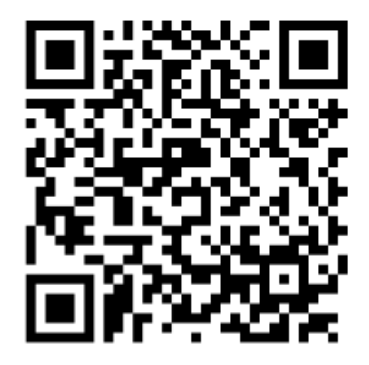

STEP Your clients use their mobile phone camera to scan the QR code displayed on your selfordering kiosks to open the BYO Buzzer web client. No download required.

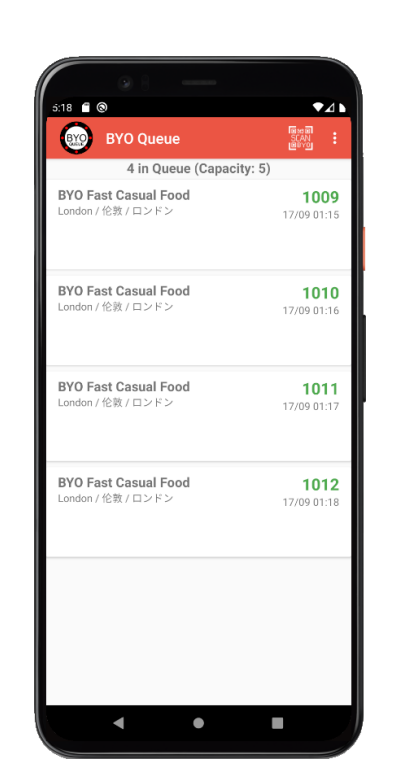

STEP 2 The client will be added to your queue. STEP ③ On your self-ordering kiosks, prompt the clients to enter the 4-digit queue number displayed on their phones.

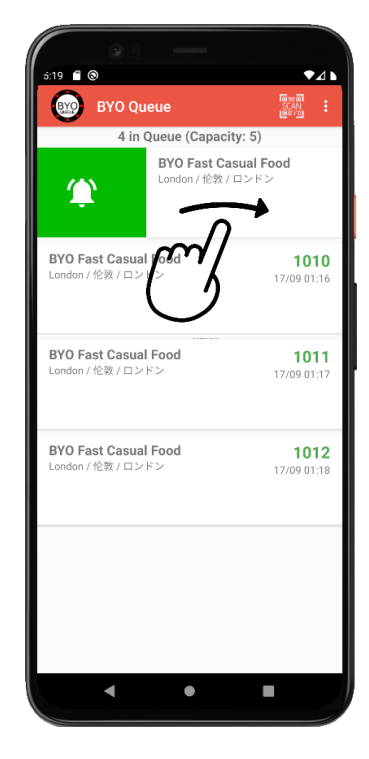

STEP 4 To send a notification to a client, swipe the record to the right.

#### **BYO Queue for Self-Ordering Kiosks – Usage Guide**

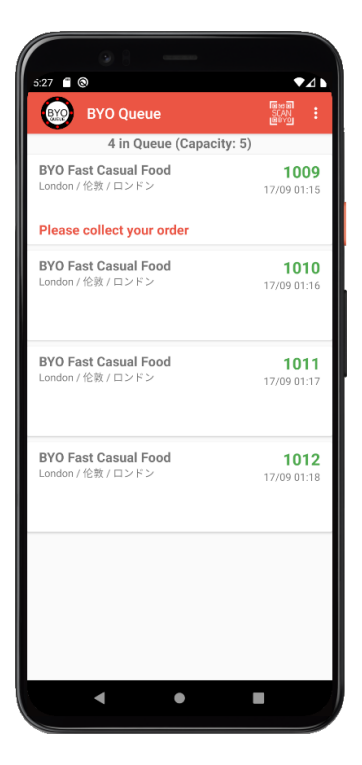

STEP (5) The client will see the notification message immediately. If client has clicked on the "Notify Me" button, the client will also hear the phone beep.

| BYO Fast Casual Food<br>London / 伦敦 / ロンドン | ,           |
|--------------------------------------------|-------------|
| London / 伦敦 / ロンドン                         | 1000        |
|                                            | 17/09 01:15 |
| Please collect your order                  |             |
| BYO Fast Casual Food                       | 1010        |
| London / 伦敦 / ロンドン                         | 17/09 01:16 |
| Please collect your order                  |             |
| BYO Fast Casual Food                       | 1011        |
| London / 他版 / ロジドン                         | 17/09 01:17 |
| BYO Fast Casual Food                       | 1012        |
| London / 伦敦 / ロンドン                         | 17/09 01:18 |
|                                            |             |
|                                            |             |
|                                            |             |
|                                            |             |
|                                            |             |

STEP 6 Continue notifying other clients to collect their orders.

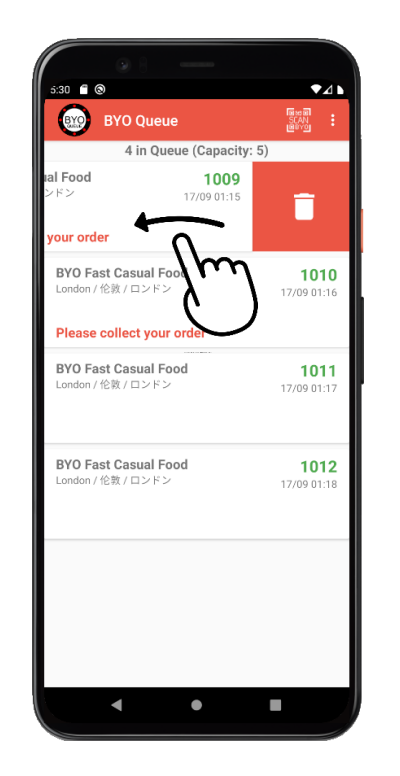

STEP 7 After the client has collected the order, swipe the record to the left to delete the record.

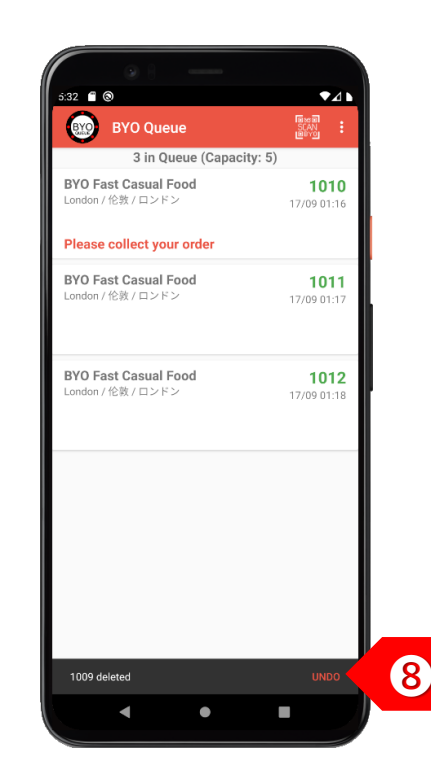

STEP (3) You may choose to undo the delete action within 2 seconds, if necessary.

## Take the Next Step

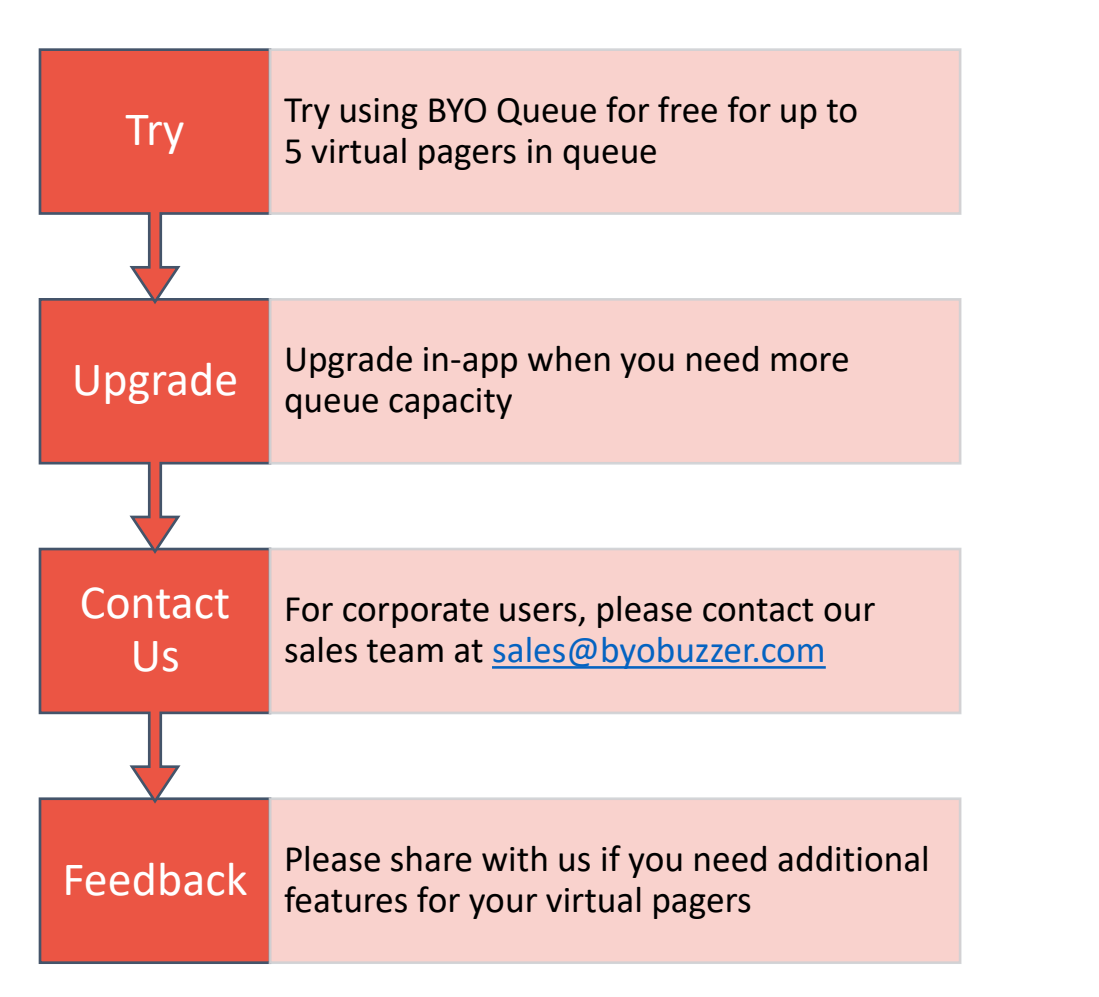

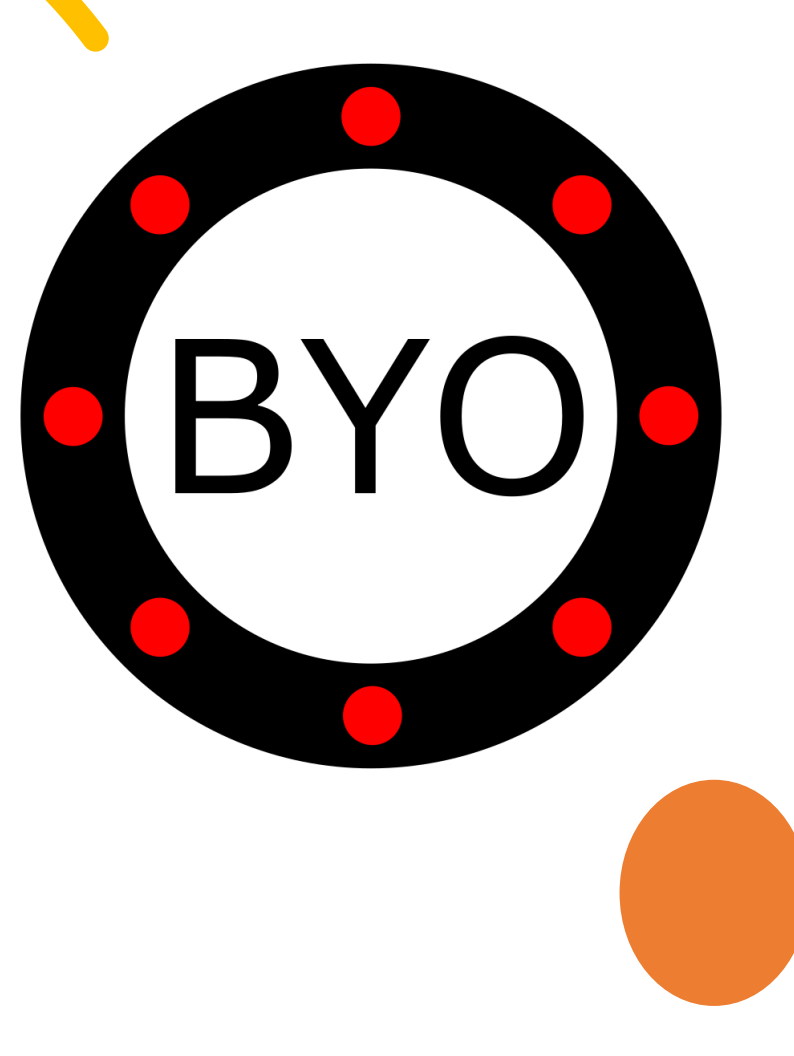